# NOVINKY 2021

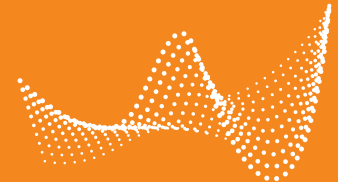

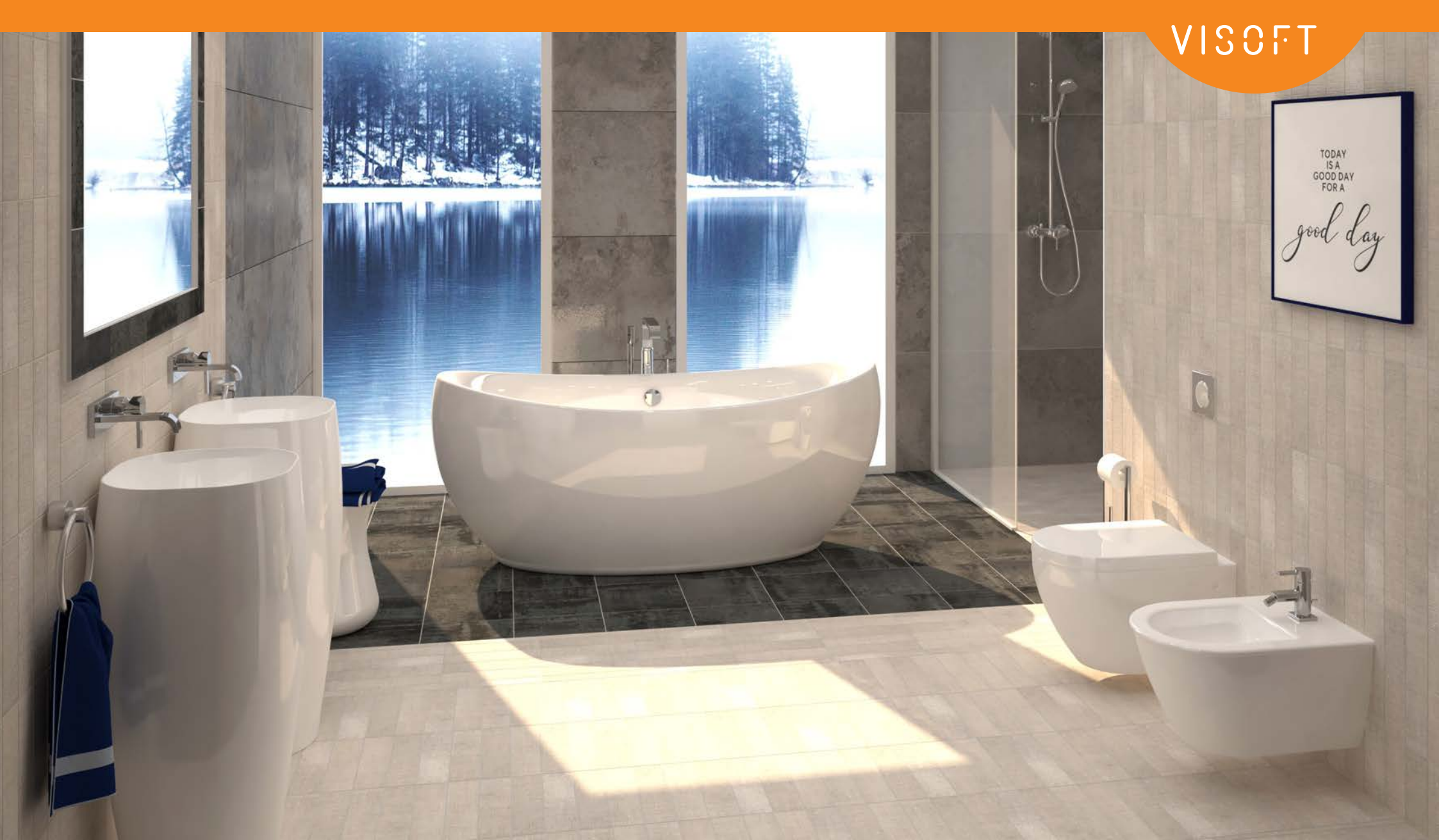

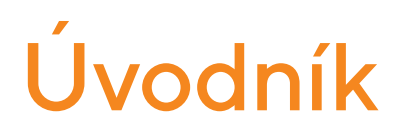

Vážení uživatelé,

po velmi neobvyklém roce 2020, ve kterém se nám přesto podařilo nabídnout 3 aktualizace ViSoft Premium, vydáváme ViSoft Premium 2021.

Tato nová aktualizace přináší vysoce zlepšený Photo Tuning s výrazně rychlejším výkonem a optimalizovanou konfigurací. Díky novému renderovacímu režimu využívajícímu render cluster je nyní možné dokončit renderovací úlohy za kratší dobu. Kromě toho Photo Tuning nyní nabízí použití GPU s grafickými kartami řady Nvidia GTX a RTX a různé možnosti generování náhledů.

Další vylepšení ViSoft Premium byla realizována pro konfiguraci výstupních plánů a boční prohlížeč a prohlížeč sanity. Díky spolupráci se společností Schlüter Systems jsme mohli rozšířit prohlížeč profilů o LED profily Schlüter Liprotec, čímž jsme vyhověli dalšímu požadavku zákazníků.

Za všechna tato vylepšení a nápady vděčíme především vaší profesionální zpětné vazbě. Celý tým ViSoft vám přeje mnoho úspěchů a radosti při práci s ViSoft Premium!

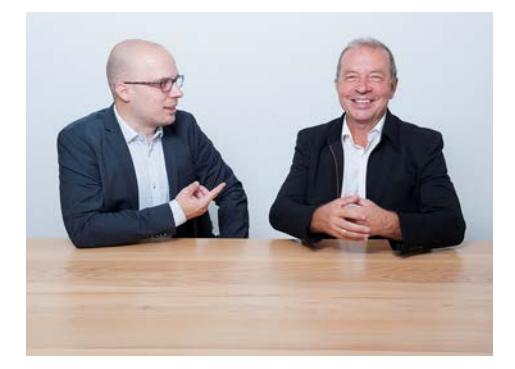

Michael Nissler, Rainer Nissler jednatelé společnosti ViSoft GmbH

#### PHOTO TUNING S V-RAY PŘÍŠTÍ GENERACE 4 PHOTO TUNING RYCHLE 5 POUŽITÍ GPU 6 **RENDER CLUSTER** 7 ROZDÍLY PŘI GENEROVÁNÍ NÁHLEDŮ 8 NOVÉ MATERIÁLY 9 SANITA A ZDI 10 VESTAVĚNÉ OBJEKTY 11 NOVÉ SANITÁRNÍ OBJEKTY 12 VZDÁLENOST SANITÁRNÍCH OBJEKTŮ 13 PŘIZPŮSOBIT RASTRU OBKLÁDAČEK 14 KRYCÍ VRSTVA PRO ZDI 15 SCHLUTER LIPROTEC 16 LED 17 **VOLNÉ LED PROFILY** 18 PROHLÍŽEČ, PRŮZKUMNÍK A POHLED 19 PRŮZKUMNÍK: TŘÍDĚNÍ OBJEKTŮ 20 PRŮZKUMNÍK: TŘÍDĚNÍ SVĚTEL 21 NOVÁ MENU 22 PROHLÍŽEČ MÉDIÍ 23 SPRÁVCE AKTUALIZACÍ 24 VÝSTUP 25 NOVÉ VÝSTUPNÍ FUNKCE 26 NASTAVENÍ KONFIGURACE VÝSTUPU 27 ŠRAFOVANÁ TEXTOVÁ POLE 29 ELEKTRICKÉ SYMBOLY NA VLASTNÍCH STRÁNKÁCH 30 VISOFT360 31 VISOFT360 – NOVÝ DESIGN 32 VISOFT360 – OCHRANA OSOBNÍCH ÚDAJŮ 33

34

NOVÉ FUNKCE A VYLEPŠENÍ

### PHOTO TUNING S V-RAY PŘÍŠTÍ GENERACE

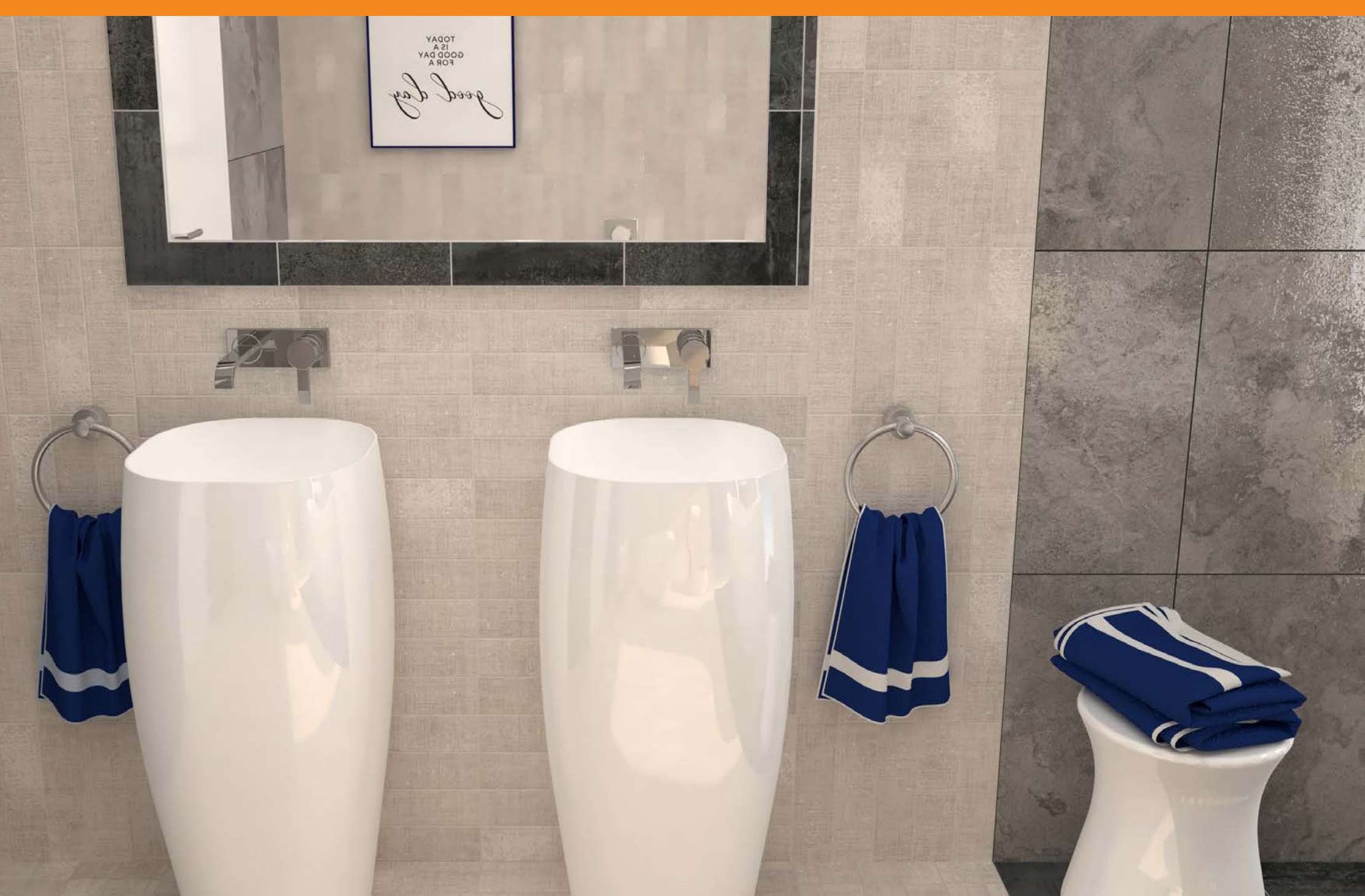

### PHOTO TUNING RYCHLE

#### V-Ray od chaosgroup

Díky integraci V-RAY nové generace existují nové možnosti, jako je rychlejší renderování, využití GPU, Cuda a RTX, render cluster a nový způsob výpočtu ručníků a koberců.

#### Rychlé renderování

Rychlý režim Photo Tuning urychluje renderování a minimalizuje jeho dobu. Renderování obrázku s Full HD rozlišením 1920x1080 lze provést asi za 1 minutu, v závislosti na projektu.

Spočítaný obrázek se na konci zobrazí v prohlížeči médií.

#### Rychle – postaru | Doba renderování – 1 min 15 sec

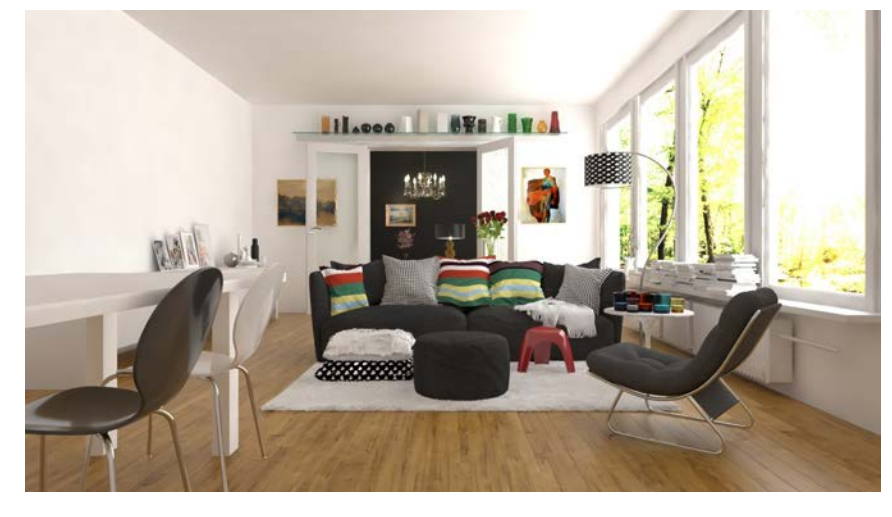

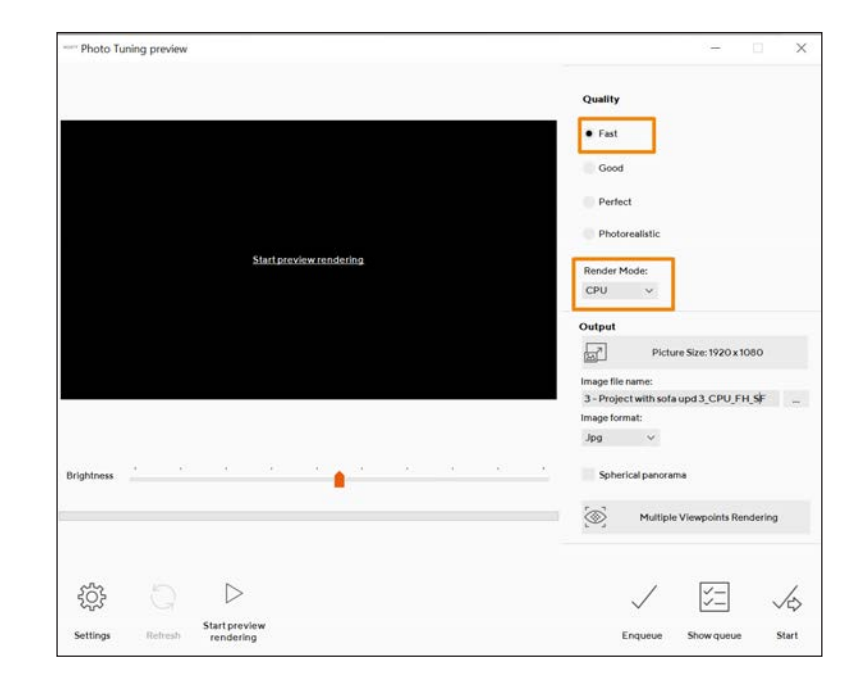

#### Rychle – nově | Doba renderování – 32 sec

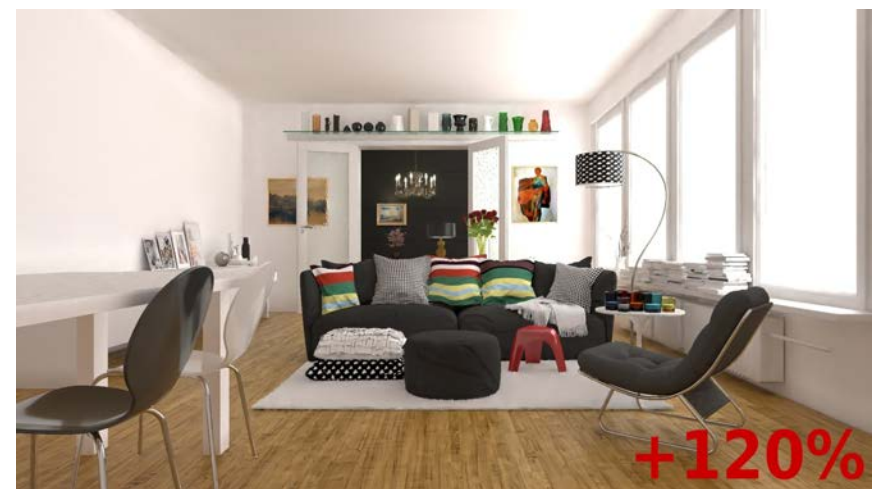

## **POUŽITÍ GPU**

#### Renderování obrázků pomocí RTX

Pokud se zvolí RTX nebo Cuda, použije se krom? CPU (central processing unit = mikroprocesor) také GPU (graphic processing unit = grafická karta). Stisknutím tla?ítka Za?ízení se aktivuje výb?rové okno GPU za?ízení. Zde vyberete všechna dostupná za?ízení. Se sou?asnou grafickou kartou nejnov?jší generace (RTX 3000) je doba renderování podstatn? rychlejší než u starších model? (GTX).

Pokud máte grafickou kartu RTX, použijte režim RTX. Pokud máte grafickou kartu GTX, vyberte režim Cuda.

**Poznámka:** Pokud máte grafickou kartu RTX a zvolíte režim Cuda, váš systém bude po?ítat pomaleji.

Vysv?tlení: Cuda byla první technologie, která umožnila nechat po?ítat GPU a

CPU spole?n?. RTX je druhá generace této možnosti kombinování.

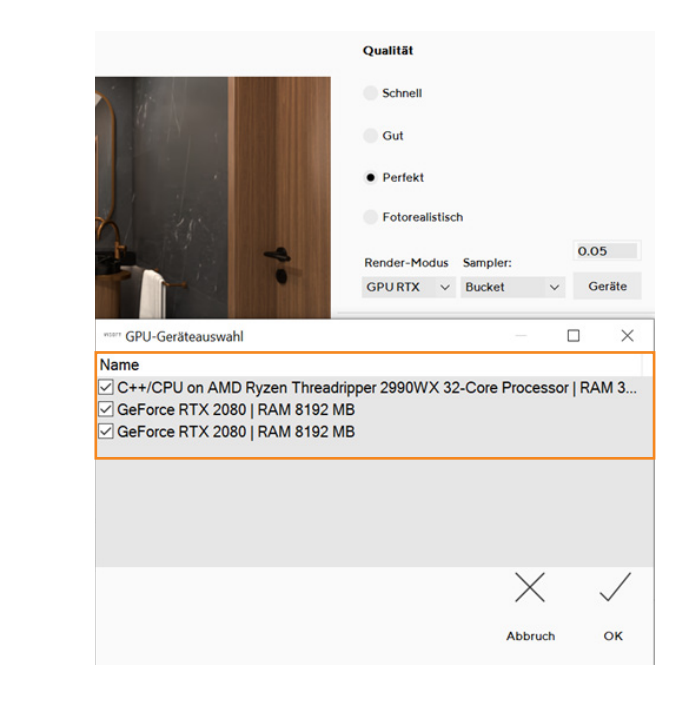

Naše testy ukázaly, že nákupem grafické karty RTX se zkrátí doba počítání mnohem více než nákupem nového procesoru nebo nového počítače s důrazem na investici do CPU. Tak výpočet pomocí RTX 3090 za přibližně 1.700 EUR byl čtyřikrát rychlejší

než při použití 32jádrového CPU za 1.700 EUR. A grafickou kartu lze snadno vyměnit.

#### CPU Perfekt | Doba renderování - 1h 02min 44sec

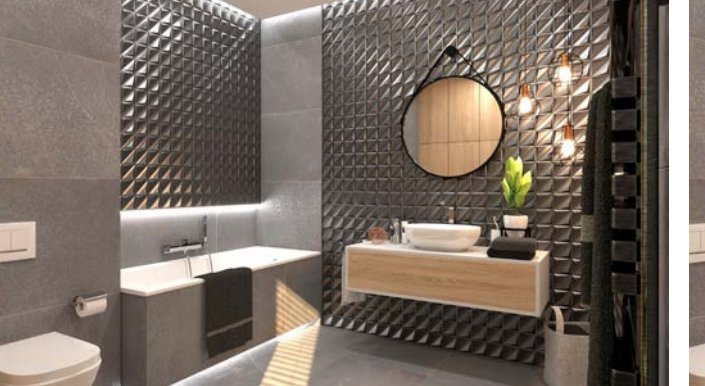

#### RTX Perfekt | Doba renderování - 11min 14sec

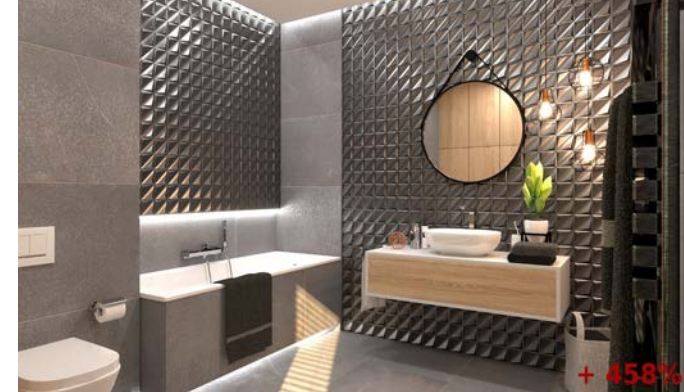

### **RENDER CLUSTER**

#### Nový renderovací režim pro mikroprocesor

Pokud si nastavíte V-Ray render cluster, můžete využít kapacity několika počítačů v síti a umožnit tak renderování rozsáhlých úloh za kratší dobu. Předpokladem pro propojení několika počítačů je licence ViSoft Premium s Photo Tuningem. Výpočet světla se provede na místním zařízení. Obraz se pak rozdělí na čtverce a kvůli výpočtu se distribuuje do různých počítačů. Poté se v místě znovu sestaví. Distribuce po síti je poměrně rychlá, takže účinnost je velmi vysoká. Pokud se propojí 4 stejně výkonné počítače, potom se výpočetní doba zkrátí na téměř čtvrtinu.

- ✓ Vyberte možnost "Použít Photo Tuning cluster rendering" pod Soubor/Nastavení/Photo Tuning
- ✓ Po prohledání sítě se vypíší všechna dostupná zařízení.

✓ Pokud je v nastaveních ViSoft aktivována možnost Photo Tuning cluster, od této chvíle se výkon dostupných strojů využije pro renderování v režimu CPU.

| a            | ViSoft System Preferences                                             |                         | Phototuning Clu                      | uster Rendering |       |         | - • ×                                 |                   |           |       |        |       |
|--------------|-----------------------------------------------------------------------|-------------------------|--------------------------------------|-----------------|-------|---------|---------------------------------------|-------------------|-----------|-------|--------|-------|
| General      | V-Ray Phototuning settings                                            | Enabled Name            | IP                                   | Port            | Cores | Status  | 5                                     |                   |           |       |        |       |
| Interface    | ✓ Use V-Ray hame buffer for rendering<br>Use AI for Preview Denoising |                         |                                      |                 |       |         |                                       |                   |           |       |        |       |
| Defaults     | Enable denoiser                                                       |                         | Scan settings                        | 🗆 🗙             |       | actory  | Photo                                 | otuning Cluster R | Rendering |       |        | - 🗆 🗙 |
| User Info    | ✓ Auto-Exposure                                                       |                         | otan ottang.                         |                 |       | Enabled | Name                                  | IP                | Port      | Cores | Status |       |
| Tiling       | Auto-exposure compensation 0 - +                                      |                         | Starting Ip address<br>192 168 133.0 |                 |       | ~       | E5-2699w4x2                           | 192.168.133.1     | 20207     | 88    | Ready  |       |
| 3D Settings  | ✓ Auto-White Balance                                                  |                         | Ending IP address                    |                 |       | ~       | Apollo8                               | 192.168.133.8     | 20207     | 12    | Ready  |       |
| 20 Settings  | Giere effect                                                          |                         | 192.168.133.255                      |                 |       |         | Epyc8271x2                            | 192.168.133.2     | 20207     | 64    | Ready  |       |
| 3D Settings  | Chamfer Effect                                                        |                         | Port 20207                           |                 |       |         | Apollo21                              | 192.168.133.21    | 20207     | 8     | Ready  |       |
| Phototuning  | Chamfer Effect Size (mm) 3 - +                                        |                         | 20207                                | 8 🗸             |       |         | Apolio11                              | 192.168.133.11    | 20207     | 32    | Ready  |       |
|              | Gisaturation 1 = +                                                    |                         |                                      | Advanced OK     |       |         | Apollo14                              | 192.168.133.14    | 20207     | 64    | Ready  |       |
| Camera       | Set threads count                                                     |                         |                                      | oudit           |       | •       | Apollo17                              | 192.168.133.17    | 20207     | 32    | Ready  |       |
| Update       | 15                                                                    |                         |                                      |                 |       |         | Apollo12                              | 192.168.133.12    | 20207     | 32    | Ready  |       |
| Side Browser | Start Render Server with Windows                                      |                         |                                      |                 |       |         | Apollo13                              | 192.168.133.53    | 20207     | 64    | Ready  |       |
|              | <ul> <li>Use Phototuring duster rendering</li> </ul>                  |                         |                                      |                 |       |         | Apollo18                              | 192.168.133.99    | 20207     | 24    | Ready  |       |
|              | Causter Hendering                                                     | Add Remove status netwo | rk                                   |                 |       | ~       | Apolio19                              | 192.168.133.98    | 20207     | 32    | Ready  |       |
|              | Use default wetermark for picture                                     |                         |                                      |                 |       | -       |                                       |                   |           |       | ~      | , ,   |
|              | Add Watermark                                                         |                         |                                      |                 |       | Ē÷      |                                       |                   |           |       | X      |       |
|              |                                                                       |                         |                                      |                 |       | Add     | Remove Refresh Scan<br>status network |                   |           |       | Cance  | а ок  |
|              | X V                                                                   |                         |                                      |                 |       |         |                                       |                   |           |       |        |       |
|              | . Cancel OK                                                           |                         |                                      |                 |       |         |                                       |                   |           |       |        |       |

ΡΟŽΑDAVEK

7

## ROZDÍLY PŘI GENEROVÁNÍ NÁHLEDŮ

### Čtyři různé náhledy Photo Tuning

"**RT-CPU**" používá procesor zařízení k rychlejšímu generování obrázku. RT je zkratka pro Real Time. V tomto režimu se obrázek přibližně podobá konečnému výsledku.

"**Production CPU**" používá render cluster, pokud je k dispozici. Inicializace zde trvá nejdéle.

Kvalita obrázku se nejvíce podobá konečnému výsledku po renderovacím procesu. Doba náhledu je nejdelší ze 4 možností.

Režimy "**RT Cuda**" a "**RTX**" používají ke generování obrázku grafickou kartu.

Režim "RTX" je určen pro grafické karty RTX s Ray tracingem (řada NVIDIA 2000 a novější).

"RT Cuda" používá jádra "Cuda", která se využívají ve starších grafických kartách.

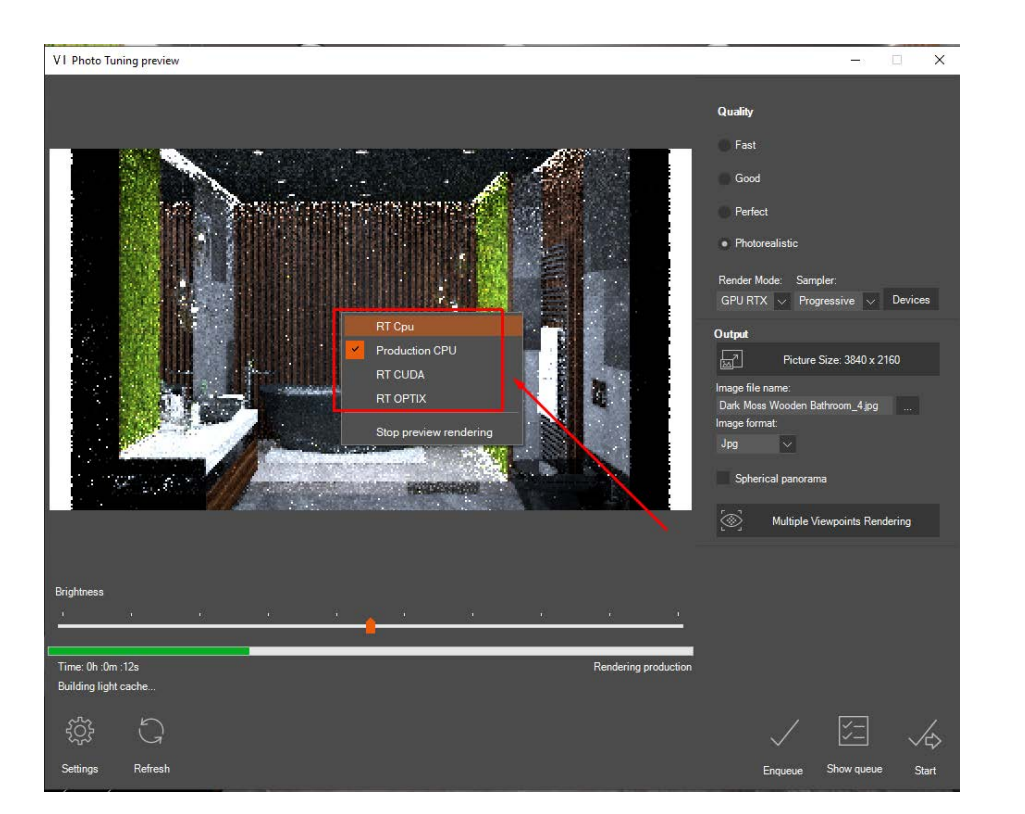

#### Ušetřete čas díky V-ray nové generace

Náhled je také možné zastavit, což znamená kratší čekací dobu, než se spustí proces renderování.

### NOVÉ MATERIÁLY

#### Ručníky a koberce

Ručníky a koberce nyní vypadají realističtěji a vypočítají se mnohem rychleji. Byla vytvořena nová materiálová šablona, která zlepšuje textury koberců, ručníků a županů. Objekty s vlasovou texturou s různými délkami vláken vypadají realističtěji.

Tyto materiály zahrnují také trávy.

Chcete-li použít tyto nové šablony, jednoduše aktualizujte databáze materiálů ve ViSoft.

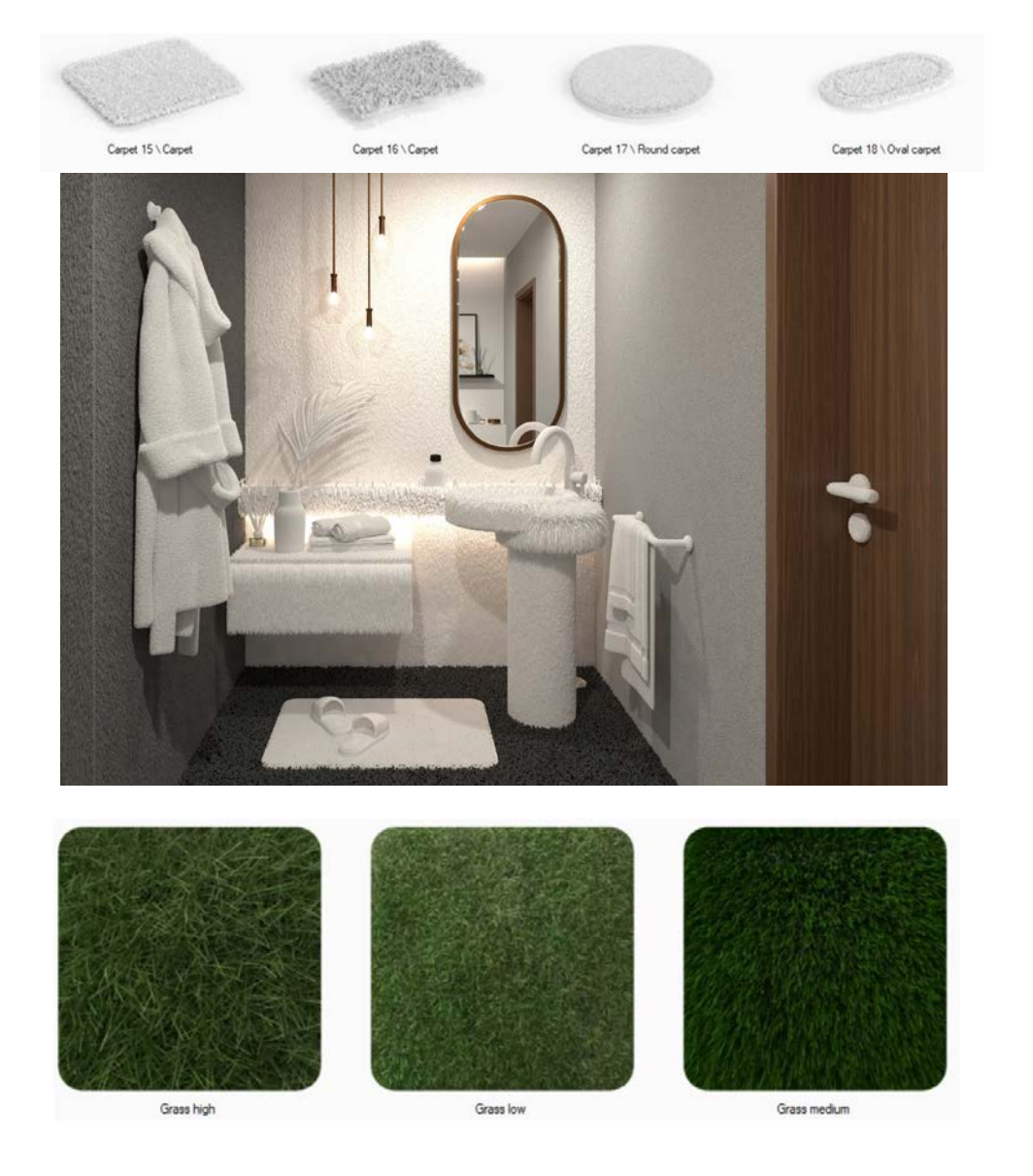

### SANITA A ZDI

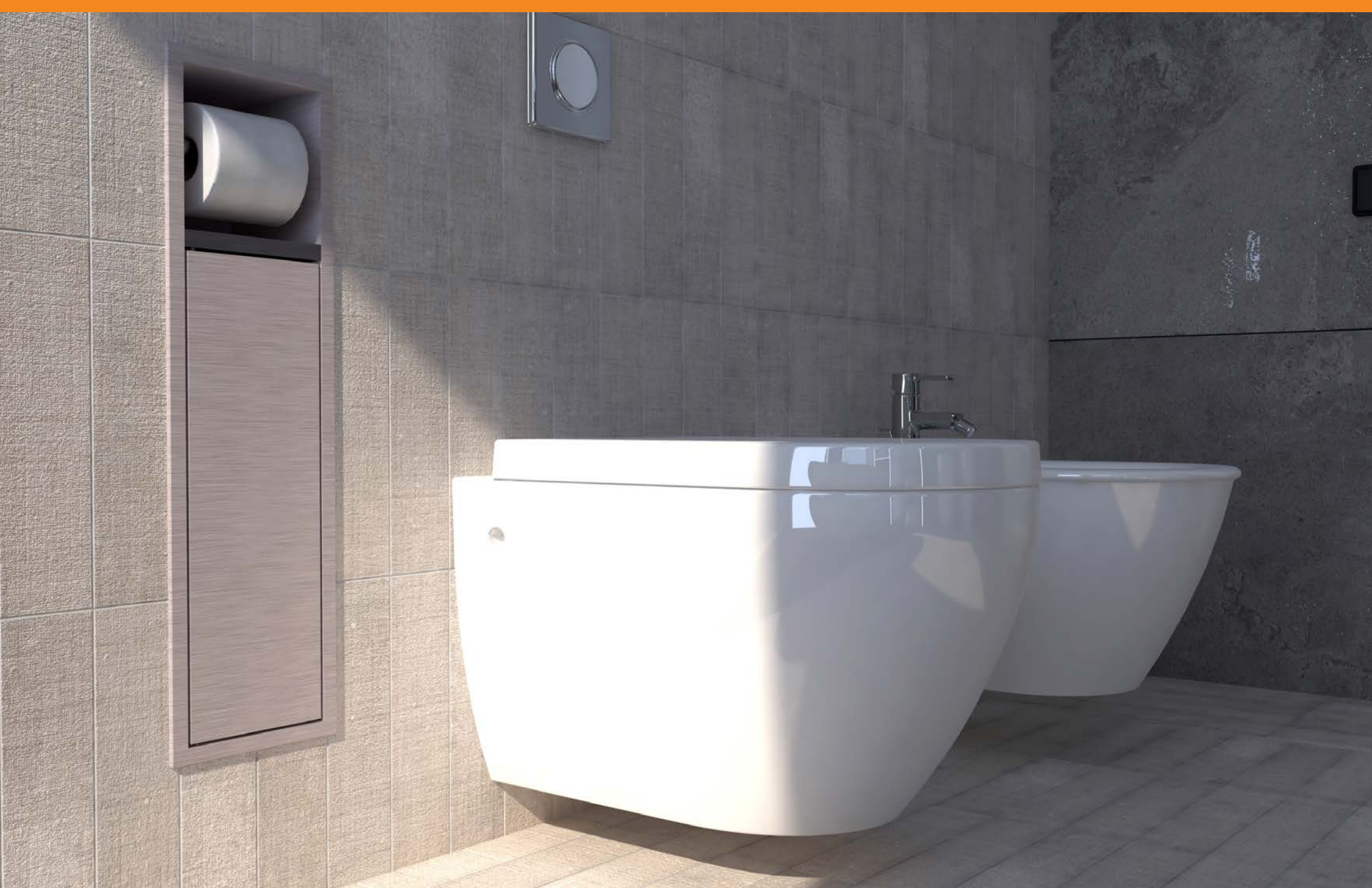

### VESTAVĚNÉ OBJEKTY

#### Umístění vestavěných objektů jedním kliknutím

Vestavěné objekty jsou umístěny přímo ve správné hloubce a potřebné vyříznutí se generuje automaticky. Pokud tyto objekty přesunete, přesune se i výřez. Nebo se výřez odstraní, když se odstraní objekt. Takové objekty můžete nalézt u ESS Easy Drain, Steinhaus, Badia, Sunshower a Weinmann + Schanz. Mají typové označení výklenek ve zdi.

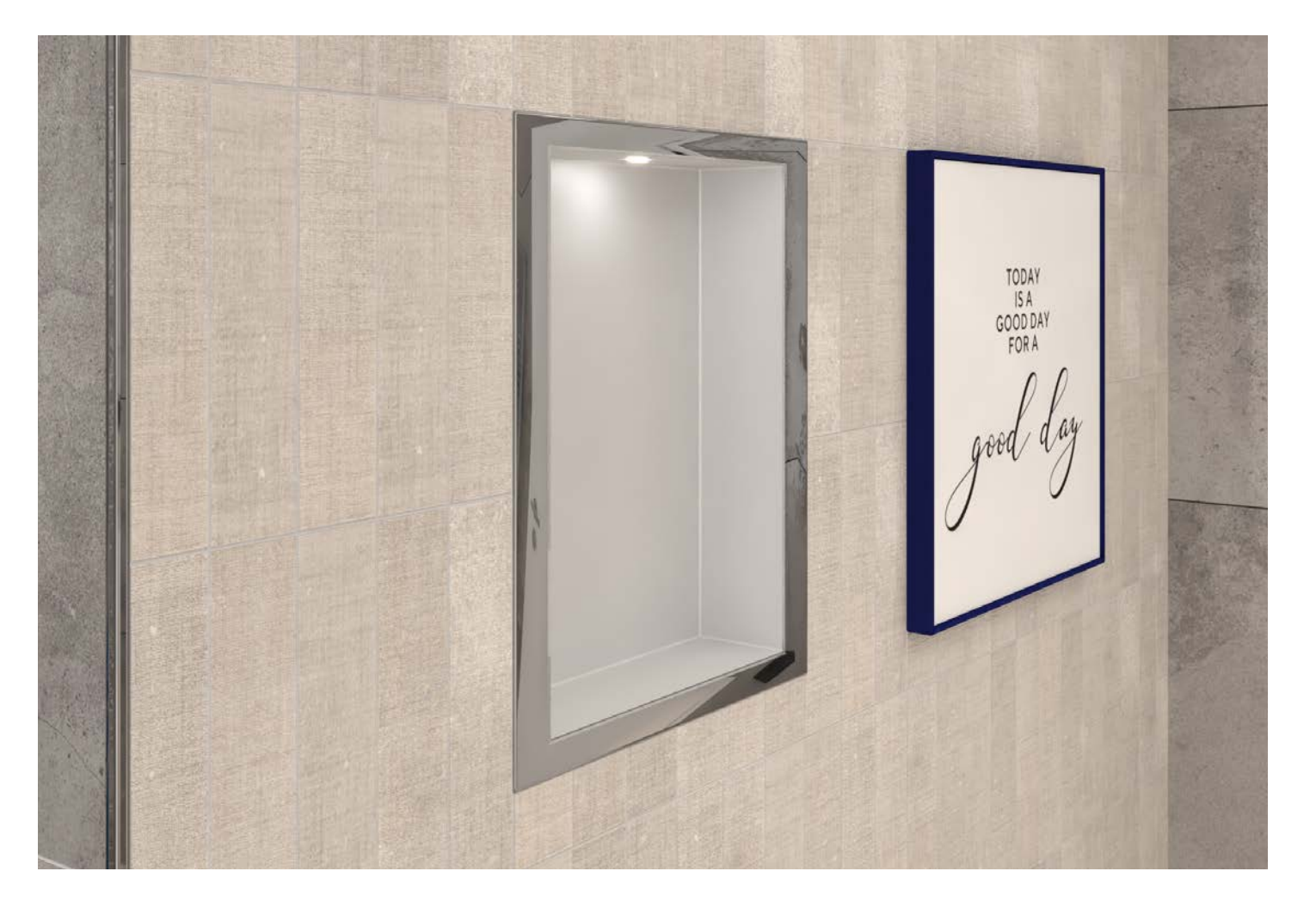

11

POŽADAVEK

### NOVÉ SANITÁRNÍ OBJEKTY

#### Rozšířené databáze ViSoft

Do databází ViSoft Nábytek, Koupelna, Koupelnové skupiny a Dekorace bylo přidáno mnoho nových objektů.

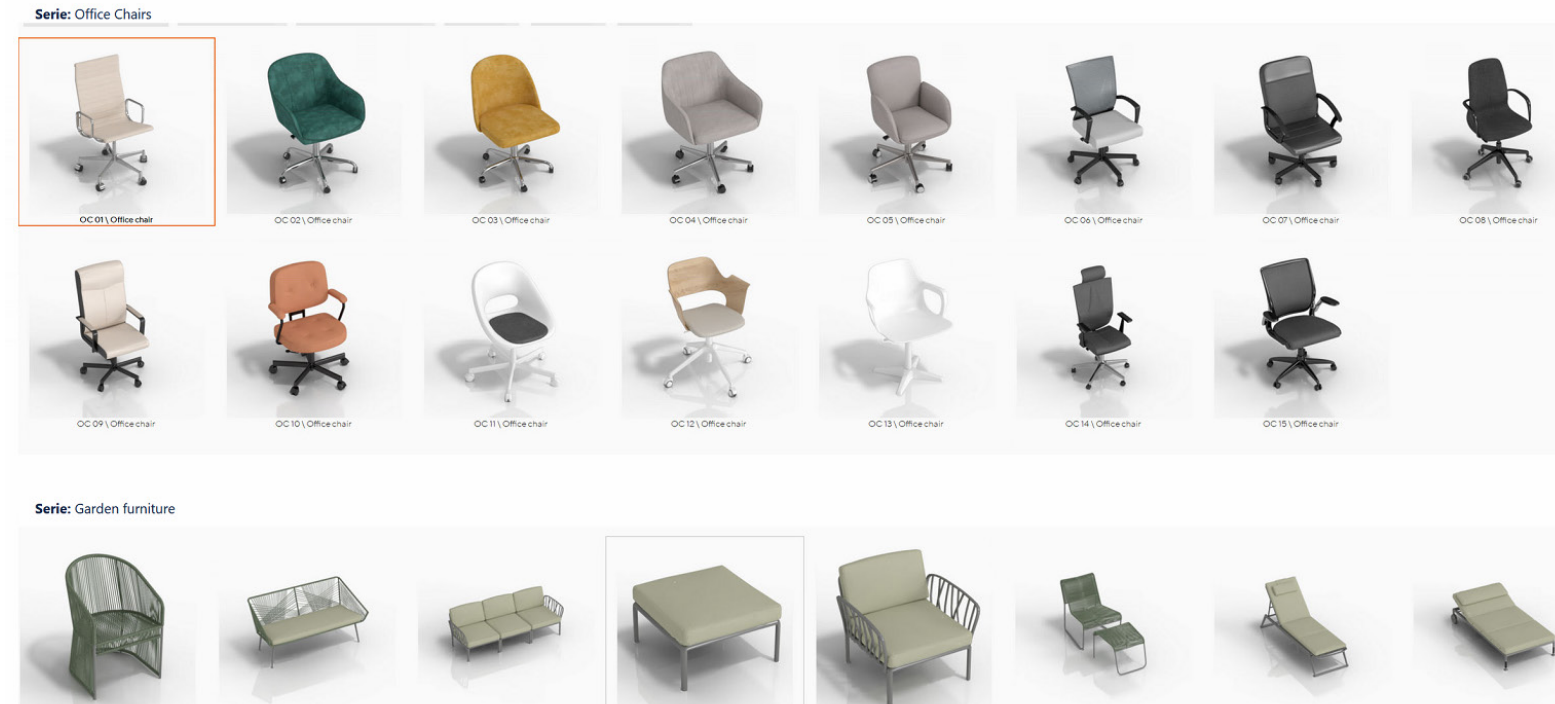

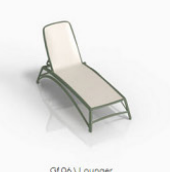

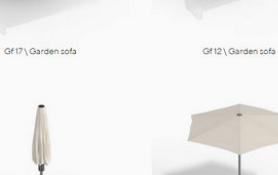

Gf 05 \ Umbre

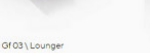

Gf 11 \ Garden chai

04025

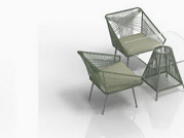

Gf15 \ Lounger

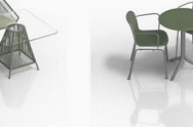

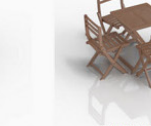

Gf 09 \ Garden furniture

Gf14\Lounger

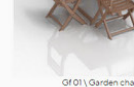

Gf 08 \ Lounger

12

## VZDÁLENOST SANITÁRNÍCH OBJEKTŮ

POŽADAVEK ZÁKAZNÍKA

#### Automatická oprava vzdálenosti ke stěně, pokud je obkládačka umístěna/odstraněna

Pozice sanitárního předmětu na stěně se při pokládce obkládaček automaticky upraví. Posune se od stěny o tloušťku obkládačky. Po odstranění obkládačky se sanitární předmět zase přisune blíže ke zdi.

Objekty jsou se stěnami spojeny, takže při přesouvání stěn se tyto objekty přesouvají spolu s nimi.

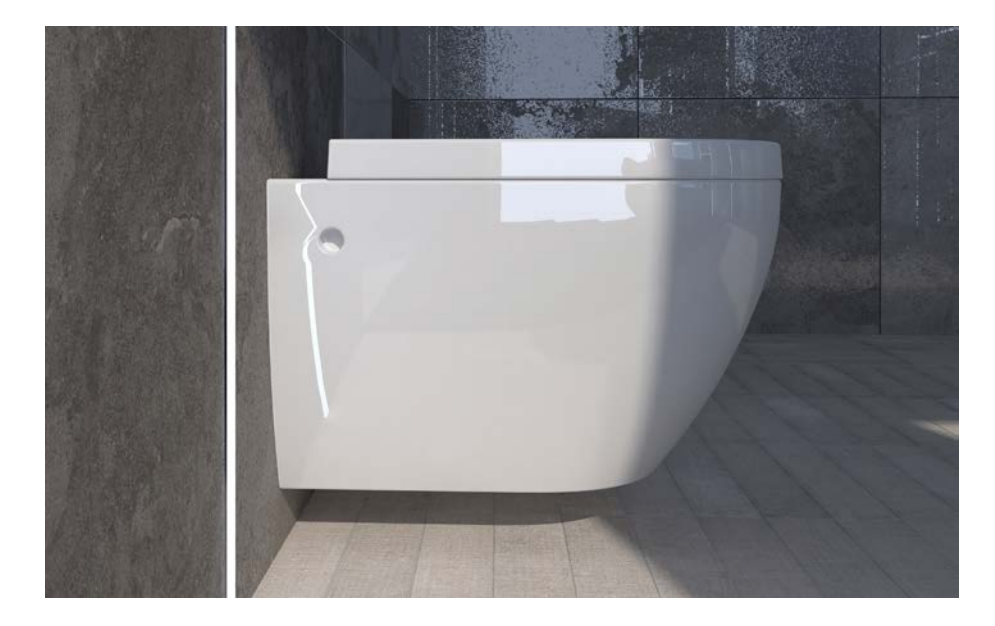

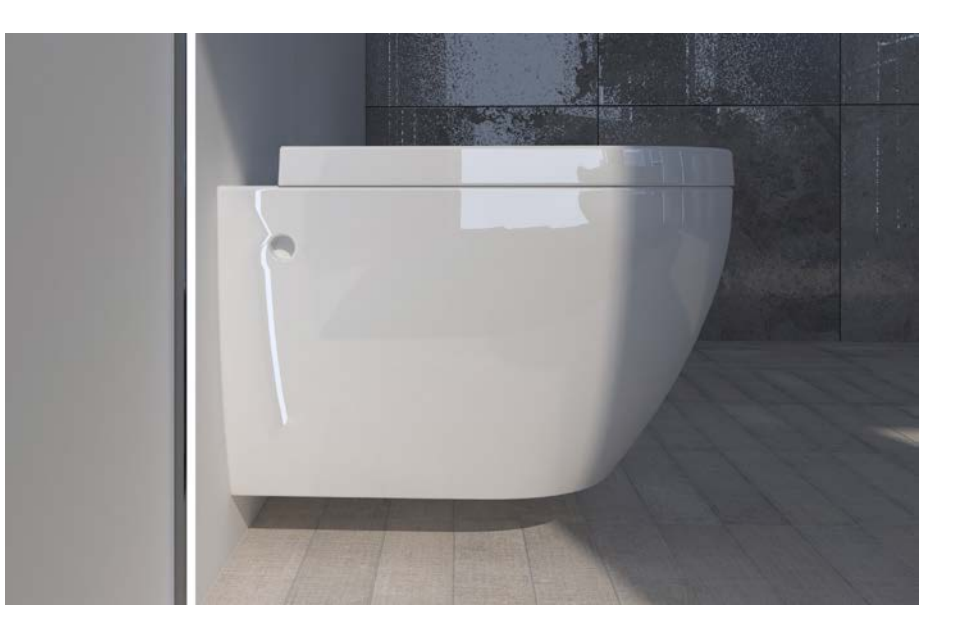

## PŘIZPŮSOBIT RASTRU OBKLÁDAČEK

#### Změna velikosti zdí a výklenků

Zdi:

Funkce "**Přizpůsobit rastru obkládaček na podlaze nebo stěně**" přizpůsobí velikost nejbližšímu rastru dlaždiček nebo obkládaček. Funkce "**Přizpůsobit rastr obkládaček ploše zdi**" upraví velikost zdi tak, aby bylo možné použít co nejvíce celých obkládaček.

#### Výklenky:

Funkce "**Přizpůsobit nejbližší nebo všem spárám**" vyhledá největší celou obkládačku, která je blízko hrany výklenku, a výklenek odpovídajícím způsobem upraví.

Funkce "**Přizpůsobit rastru obkládaček všech ploch**" změní velikost výklenku tak, aby se všechny oblasti výklenku přizpůsobily nejbližšímu rastru. Vyhledá se největší celkový rastr, aby se do výklenku vešla přesně celá obkládačka.

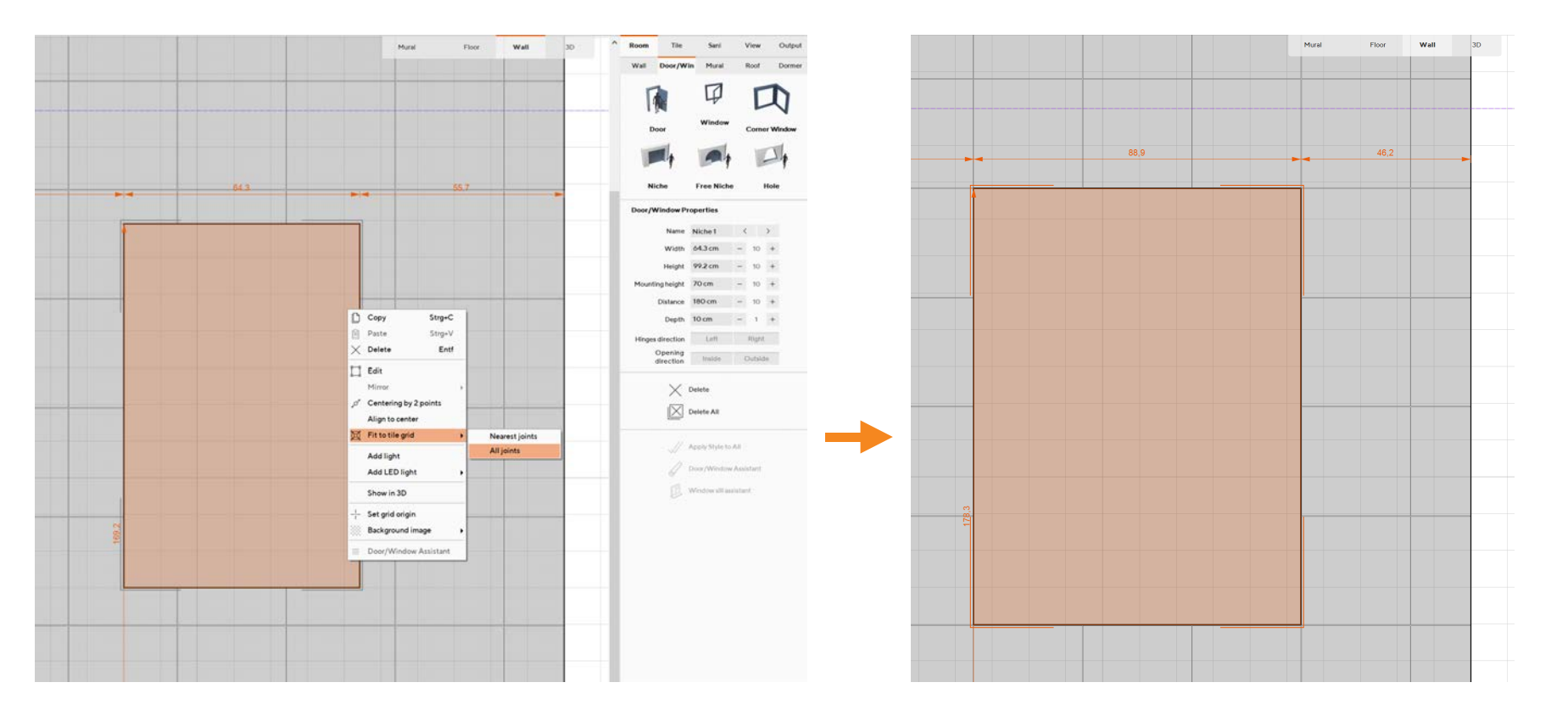

### KRYCÍ VRSTVA PRO ZDI

Tloušťka krycí vrstvy ve vlastnostech zdí

Ve vlastnostech zdí nastavte tloušťku krycí vrstvy pro vybrané zdi. Tyto krycí vrstvy představují omítky nebo sádrokartony. Tuto možnost lze také vybrat v Systémových nastaveních> Standardní> Zdi a bude použita u všech nových zdí. Kótování krycí vrstvy ve výstupních plánech se přichytí k samostatné čáře.

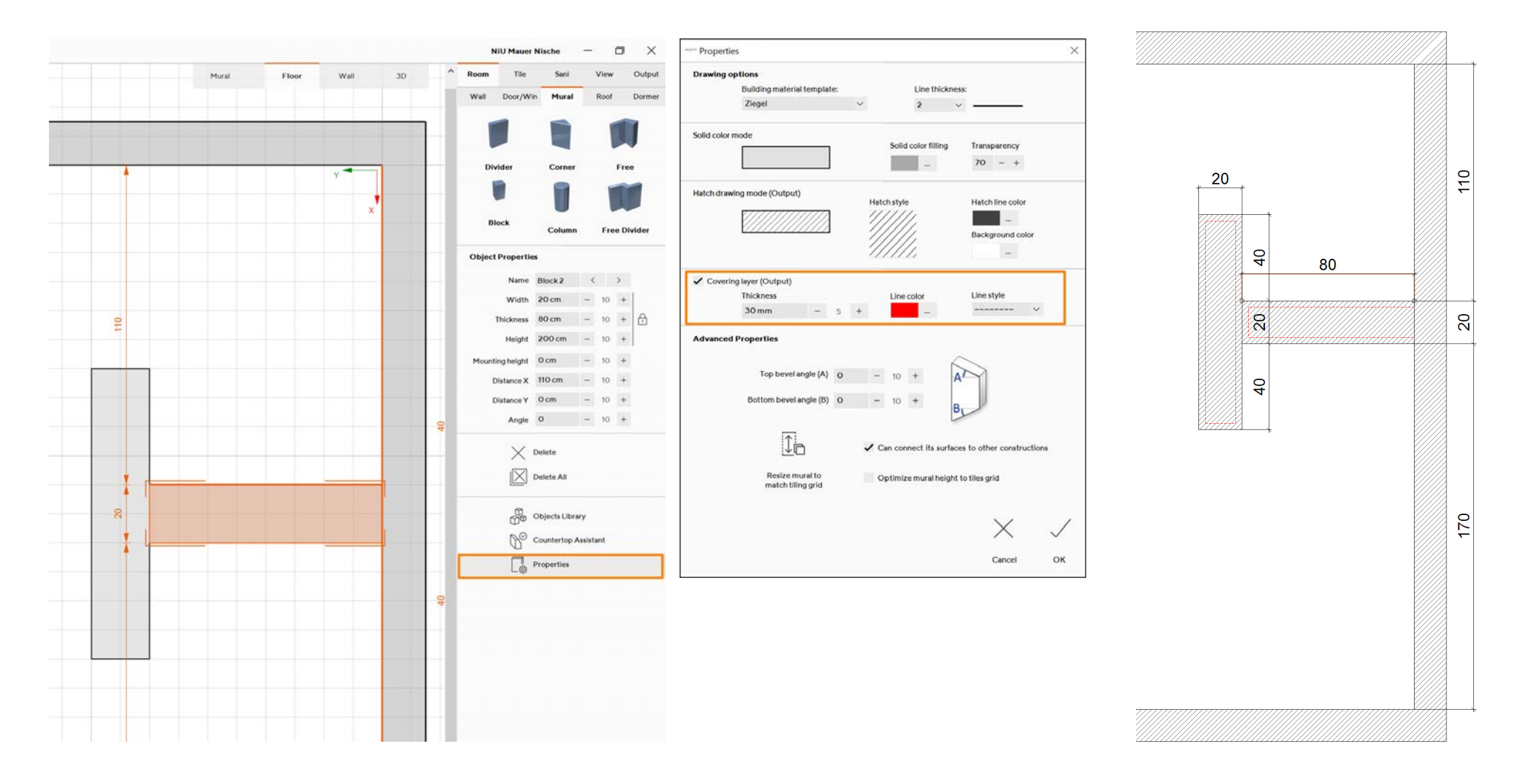

15

### SCHLUTER LIPROTEC

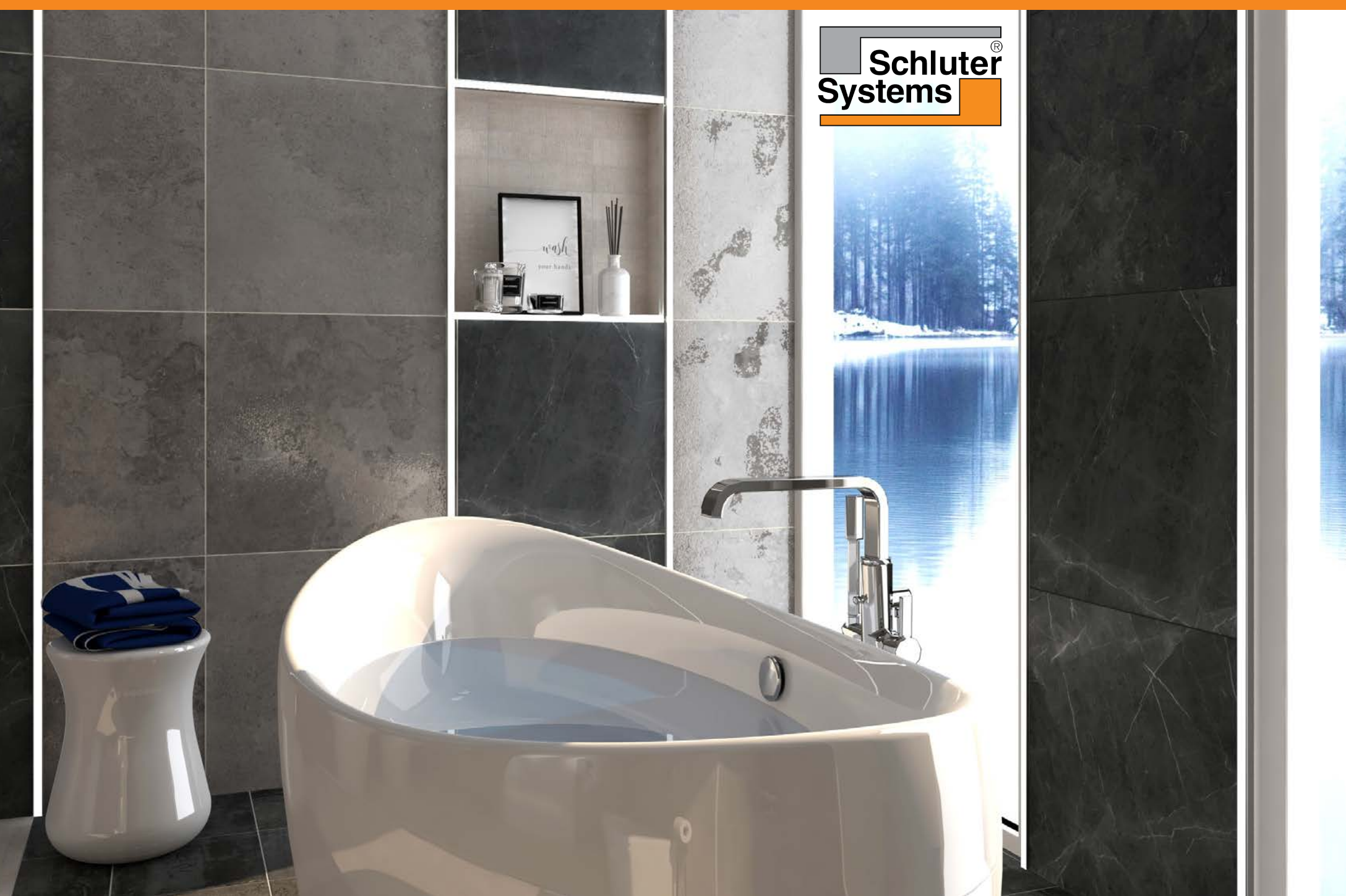

### LED

#### Implementace LED profilů – Schluter Liprotec

LED profily SCHLUTER Liprotec jsou nyní k dispozici v prohlížeči profilů. LED profily lze zobrazit ve 2D a 3D náhledu.

LED profily jsou vybaveny světelnými zdroji, které se při umístění automaticky rozsvítí.

Osvětlení výklenků profily Schlüter lze vybrat ve světelných šablonách a v kontextovém menu.

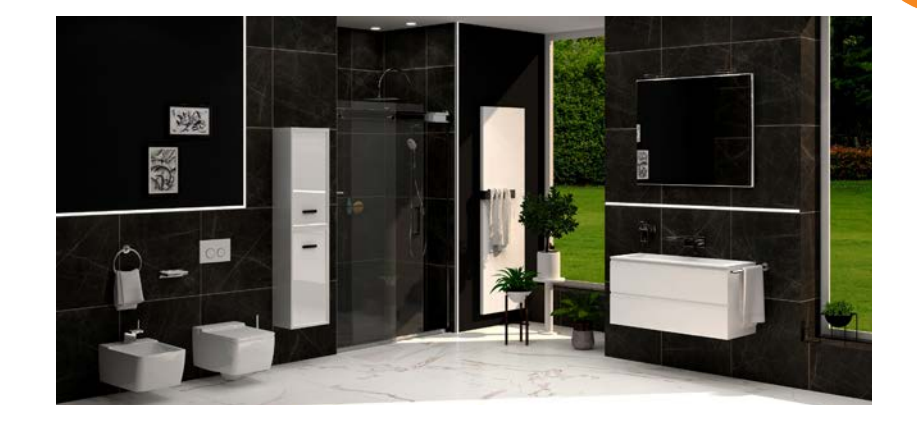

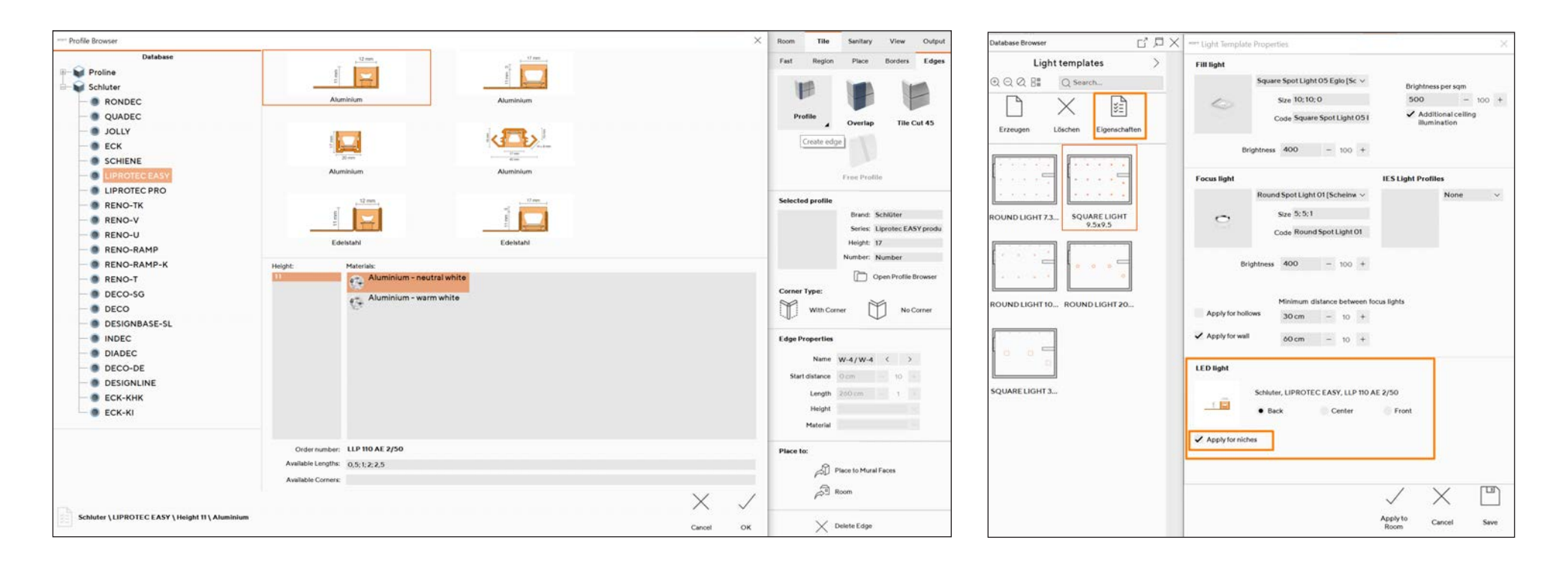

17

### **VOLNÉ LED PROFILY**

#### Vytvoření volných rohových LED profilů

#### Volné profily lze nakreslit ve 2D náhledu stěny a podlahy.

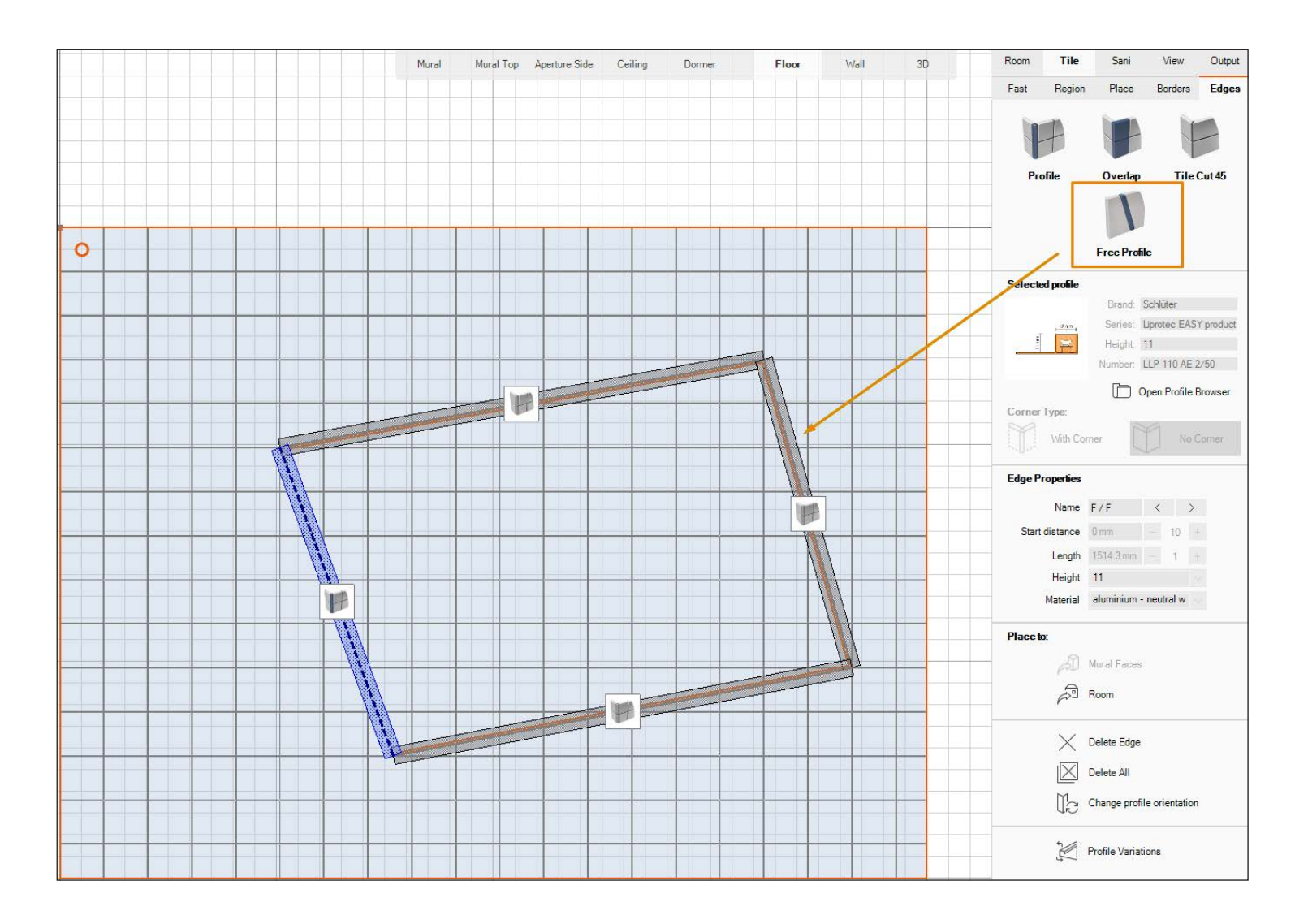

## PROHLÍŽEČ, PRŮZKUMNÍK A POHLED

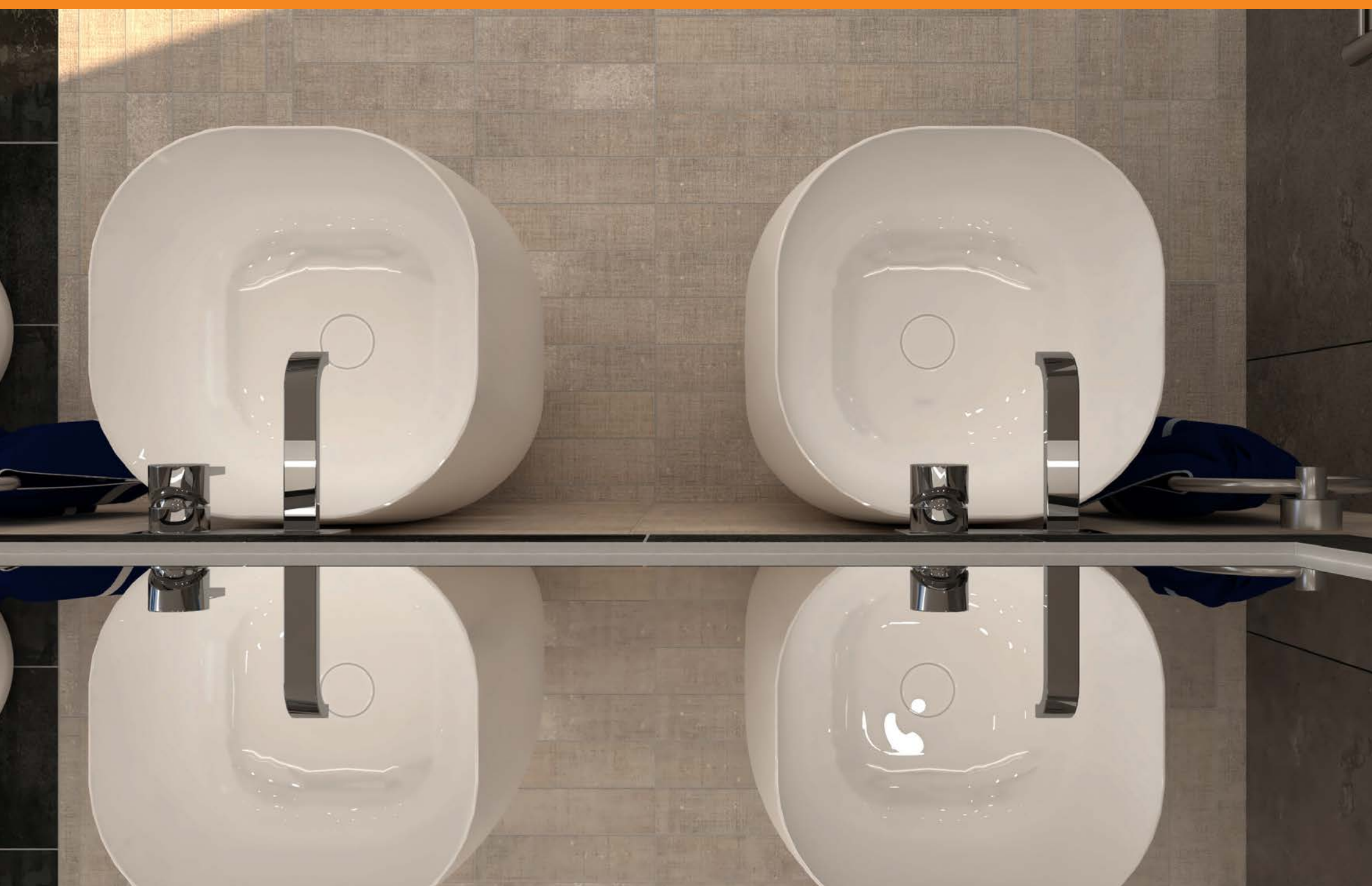

## PRŮZKUMNÍK: TŘÍDĚNÍ OBJEKTŮ

#### Třídění a seskupování objektů

Všechny objekty v místnosti lze z rozbalovací nabídky roztřídit podle typu, názvu, velikosti, data a polygonů.

Bylo přidáno vyhledávací pole, takže je možné vyhledávat objekt v místnosti zadáním jeho ID.

Zobrazit a skrýt složky: Armatury, Dekorace, Nábytek, Sanita a Nedefinované. Pokud je složka rozbalená, zobrazí se všechny objekty v místnosti, které patří do této konkrétní kategorie.

|          | VISC                             | )FT                             | File                     | Edit                | View        | Help |   |     |
|----------|----------------------------------|---------------------------------|--------------------------|---------------------|-------------|------|---|-----|
| Object E | xplorer                          |                                 |                          |                     |             |      | < | Obj |
|          | Ex                               | plorer (Ob                      | jects)                   |                     |             | >    |   |     |
| Sort by: | Type ∽<br>Type                   | C Sear                          | ch                       |                     |             |      |   | Sor |
| ge f     | Name<br>Size<br>Newly added      | Accessories<br>on / Kosmetika   | set 12                   |                     |             | Î    |   | +   |
| ۲        | Polygons<br>ViSoft Decorati      | lefault - Rob<br>on / Sauna Acc | e 04<br>cessories        | 1 10022             |             |      |   | •   |
|          | Armature was<br>Grohe Deutsch    | shbasin wall<br>land Vertriebs  | GmbH / P                 | g0011               | 9000        |      |   | •   |
| N.Y      | Armature was<br>Grohe Deutsch    | shbasin wall<br>land Vertriebs  | mounted<br>GmbH / P      | g <mark>0011</mark> | 9000        |      |   | •   |
| N        | Bidet (wall m<br>Duravit AG / Da | ounted) - 22<br>arln_Ker        | 491500                   | 00_                 |             |      |   | +   |
|          | Brausestange<br>.Eigene Objekte  | e (Wanne / D<br>e / Spohn Arma  | )usche) -<br>aturen      | 271930              | 00          |      |   | •   |
| P        | Candle - Acc<br>ViSoft Decorati  | essories set<br>on / Candles    | 06                       |                     |             |      |   |     |
| -        | Carpet - Carp<br>ViSoft Decorati | oet 15<br>on / Carpets          |                          |                     |             |      |   |     |
|          | Duschabtren<br>.Eigene Objekte   | nung standa<br>e / Spohn Dusc   | rd - L664<br>hkabinen    | 447497<br>Und War   | 524<br>nnen |      |   |     |
| C        | Electronic uri<br>Geberit GmbH   | inal cover pla<br>/ 04 A&S      | ate - <mark>116.0</mark> | 015.KH.             | 1           |      |   |     |
|          |                                  |                                 |                          |                     |             |      |   |     |

| VI 🖉            | SOFT         | File    | Edit | View | Help | D        |
|-----------------|--------------|---------|------|------|------|----------|
| Object Explorer |              |         |      |      | Ľ    | $\times$ |
|                 | Explorer (Ob | ojects) |      |      | >    |          |
| Sort by: Name   | ∨ 💾 Q Sea    | arch    |      |      |      |          |
| Sanitary        |              |         |      |      |      |          |
| Faucets         |              |         |      |      |      |          |
| Accessory       |              |         |      |      |      |          |
| Decoration      |              |         |      |      |      |          |
| Electrical      |              |         |      |      |      |          |
| Heating         |              |         |      |      |      |          |
| Undefined       |              |         |      |      |      |          |
| Lights          |              |         |      |      |      |          |
| Undefined       |              |         |      |      |      |          |
|                 |              |         |      |      |      |          |

20

## PRŮZKUMNÍK: TŘÍDĚNÍ SVĚTEL

#### Světla: třídění a seskupování

Světla v Průzkumníku se dělí podle řetězových bodových světel, řetězových reflektorových světel, řetězů světelných objektů, volných profilových řetězů a profilových řetězů. Seskupení může být zapnuto/vypnuto, takže se všechna světla zobrazí jedno po druhém.

|               | Explorer (Lig                                  | hts) | >       |                                                                                                    | Explorer (Lights)                     |        |       |
|---------------|------------------------------------------------|------|---------|----------------------------------------------------------------------------------------------------|---------------------------------------|--------|-------|
| Sort by: Type | ✓ ☐ Q Search                                   |      |         | Sort by: Type 🗸 🔓                                                                                                    | Q Search                              |        |       |
|               |                                                | Bri  | ghtness |                                                                                                    |                                       | Bright | tness |
| - 4           | Sun                                            |      | - 50    | 🖉 🎽 Sun                                                                                                    | N                                     |        | 5     |
| 🗕 🖌 Chain     | 3 —                                            |      | 1600    | Point light                                                                                                    | 4                                     |        | 788   |
| v 👌           | Point light 4                                  | -0-  | 1600    |                                                                                                    |                                       |        | 700   |
| v 💍           | Point light 3                                  | -0-  | 1600    | Point light                                                                                                    | 3                                     |        | /88   |
| v 💍           | Point light 2                                  | -0   | 1600    | V 💍 Point light                                                                                                    | 2                                     |        | 788   |
| v 👌           | Point light 1                                  |      | 1600    | 🗸 💍 Point light                                                                                                    | 1                                     |        | 788   |
| 🗸 🗸 Chain     | 2                                              | 0    | 1600    | 🗸 🤹 Spot light 8                                                                                                    | · · · · · · · · · · · · · · · · · · · |        | 160   |
| v 🕺           | Spot light 7                                   |      | 1600    | V 🤹 Spot light 7                                                                                                    |                                       |        | 160   |
| v 🔬           | Spot light 6                                   | -0-  | 1600    | 🗸 📸 Spot light 6                                                                                                    | s — 🗆 —                               |        | 160   |
| v 🕺           | Spot light 5                                   | - 0  | 1600    | V 👸 Spot light 5                                                                                                    | 5                                     |        | 160   |
| 🕶 🗸 Chain     | 1                                              |      | 1200    | Object ligh                                                                                                    | nt 19                                 |        | 240   |
| 1             | Object light 18<br>Light (Ceiling mounted) - S |      | 1200    | Dight (Ceiling<br>Object ligh                                                                                                    | g mounted) - R                        |        | 240   |
| 1             | Object light 17<br>Light (Ceiling mounted) - S |      | 1200    | Light (Ceiling<br>Object ligh                                                                                                    | g mounted) - R 👘 👘                    |        | 2.10  |
| 1             | Object light 16<br>Light (Ceiling mounted) - S | - [] | 1200    | Light (Ceiling                                                                                                    | g mounted) - R                        |        | 240   |
| 1             | Object light 15                                |      | 1200    | Light (Ceiling                                                                                                    | g mounted) - S                        |        | 120   |
| ✓ Free F      | Profile 1                                      |      | 323     | Schlüter / Lip                                                                                                    | 15<br>protec PRO pro                  |        | 32    |
| × 8           | Edge light 14                                  |      | 323     | ✓ A Edge light                                                                                                    | 14                                    |        | 32    |
| × Å           | Edge light 13                                  |      | 323     | Edge light                                                                                                    | 13                                    |        | 32    |
|               | Schlüter / Liprotec PRO pro<br>Edge light 12   |      | 323     | Schlüter / Lip                                                                                                    | protec PRO pro<br>12                  |        |       |
|               | Schlüter / Liprotec PRO pro<br>Edge light 11   |      | 020     | Schlüter / Lip                                                                                                    | protec PRO pro                        |        | 32    |
| × ()          | Schlüter / Liprotec PRO pro                    |      | 323     | Schlüter / Lip                                                                                                    | protec PRO pro                        |        | 32    |
| ~ 0           | Schlüter / Liprotec PRO pro                    |      | 323     | Contract Contract Con | 10 protec PRO pro                     |        | 32    |
| ✓ Profile     | •                                              |      | 323     | 🗸 👌 Edge light                                                                                                    | 9                                     |        | 32    |
| v 💍           | Edge light 9<br>Schlüter / Liprotec PRO pre    |      | 323     | Schlüter / Lip                                                                                                    | protec PRO pro                        |        |       |
| v 💍           | Edge light 8<br>Schlüter / Liprotec PRO pro    |      | 323     |                                                                                                    |                                       |        |       |

### NOVÁ MENU

#### Seznam nových menu s 3D funkcemi

Do spodní lišty bylo přidáno nové menu s funkcemi pro vytvoření médií projektu. Zvláštní pozornost by měla být věnována funkci Photo Tuning rychle, kdy okamžitě začne výpočet v rozlišení určeném uživatelem bez okna náhledu a pak se zobrazí výsledek. Tato funkce může být velmi užitečná, když je přítomen zákazník, aby se rychle ukázal aktuální stav plánů ve velmi vysoké kvalitě. Tuto funkci lze spustit také pomocí kombinace kláves Ctrl + F10.

| (°)  | Save Picture        |                                         |
|------|---------------------|-----------------------------------------|
| Ē    | Save Video          |                                         |
| 1360 | Save Panorama       |                                         |
| Ē    | Photo Tuning Fast 🕨 | 1920 x 1080 (HD 1080)                   |
| PT   | Photo Tuning        | 3840 x 2160 (4K UHD)<br>Custom          |
|      | Rendering Queue     |                                         |
|      | Selection On/Off    | Visualization<br>effects Drawing Layers |

Do menu Soubor bylo rovněž přidáno menu Renderování.

![](_page_21_Picture_5.jpeg)

## PROHLÍŽEČ MÉDIÍ

#### Prohlížeč pro prohlížení obrázků a panoramat na jedné stránce

| VISOFT                            | File | Edit | Vie         | w Help     | ۵       |       |  |
|-----------------------------------|------|------|-------------|------------|---------|-------|--|
| Database Browser                  | 口、   | Ρ    |             | Projects   |         |       |  |
|                                   | >    |      | R           | Project M  | ledia   |       |  |
|                                   |      | w    | 鼦           | Walls / Ro | ooms    |       |  |
|                                   |      | D    | •           | Doors / W  | Vindov  | ws    |  |
| Dark Moss Wooden Dark Moss Wooden |      |      | `₩          | Murals     |         |       |  |
|                                   |      |      | $\Diamond$  | Roofs / D  | ormer   | s     |  |
|                                   |      | т    | C           | Tiles      |         |       |  |
| Dark Moss Wooden Dark Moss Wooden |      | м    |             | Materials  |         |       |  |
| 2 m - 1<br>1 m - 1                |      | G    | #           | Tile Grout | ts      |       |  |
| T                                 |      |      |             | Boards     |         |       |  |
| Shower armature w                 |      |      | 鼣           | Patterns   |         |       |  |
|                                   |      |      | <b>\$\$</b> | Ways of la | aying t | tiles |  |
|                                   |      | s    | dis.        | Sanitary   |         |       |  |
|                                   |      |      | F           | Sanitary S | Sets    |       |  |
|                                   |      |      | F           | Armature   |         |       |  |
|                                   |      |      | A           | Armature   | Sets    |       |  |
|                                   |      |      | Ø           | Accessory  | y       |       |  |
|                                   |      |      | (j)         | Accessory  | y Sets  |       |  |
|                                   |      | 0    |             | Object Li  | brary   |       |  |
|                                   |      | L    | ٠¢٠         | Lights     |         |       |  |
|                                   |      |      |             | Light tem  | plates  |       |  |
|                                   |      | E    |             | Sky        |         |       |  |
|                                   |      |      | ×           | QR Baske   | et      |       |  |

Obrázky, panoramata a videa společného projektu jsou seskupeny na jednom místě. Výběrem a otevřením položky se tato položka otevře v novém okně.

Nové možnosti:

✓ Sdílet: Publikovat položku na portálu ViSoft360

✓ Otevřít složku: Otevře složku Průzkumníka Windows, která obsahuje položku

Celá obrazovka: Otevře položku média na celé obrazovce

✓ Vodoznak: Okamžité zobrazení

✓ Možnosti pro panorama: Uložit jako, Odeslat e-mailem, Přehrát a Zastavit

![](_page_22_Picture_10.jpeg)

![](_page_22_Picture_11.jpeg)

### SPRÁVCE AKTUALIZACÍ

#### Informace o výrobci

Získejte podrobné informace o vybraných databázích v rozšířeném Správci aktualizací.

|                      |                              | Tiles 😡                    | Sanitary 🤨           | Materials | Program 🤨                       | Downloads                                                                                                    |                       |
|----------------------|------------------------------|----------------------------|----------------------|-----------|---------------------------------|----------------------------------------------------------------------------------------------------|-----------------------|
|                      | Q 433 All brands 69 A        | wailable updates           | Not installed brands | Installed |                                 |                                                                                                    |                       |
| cevica               | Cevica                       | 13 Dez<br>Update available |                      | ~         |                                 | 0                                                                                                    |                       |
| PRINCESS             | Princess Ceramic             | 10 Dez<br>Update available |                      |           |                                 | Villeroy & Boch                                                                                                    |                       |
|                      | FMG Fabbrica Marmi e Graniti | 10 Dez<br>Update available |                      |           | The second second second second |                                                                                                    |                       |
| 1<br>Villeroy & Boch | Villeroy & Boch              | 10 Dez<br>Update available | Update               |           |                                 | CONTRACTOR OF THE OWNER OF THE OWNER OWNER OWNER | Land and P            |
| glazziö              | Glazzio Tiles                | Ol Dea<br>Nut installed    |                      |           | 1                               |                                                                                                    |                       |
| Undefasa             | Undefasa                     | 24 New<br>Star costallist  |                      |           |                                 |                                                                                                    |                       |
| CEDIT                | Cedit                        | 19 New<br>Net restalled    |                      |           |                                 | The state of the second                                                                                                    | 15- 1- 1              |
| KRONOS               | Kronos                       | 17 New<br>Not-motolised    |                      |           | PEr 1                           |                                                                                                    | - 11                  |
| BALDOCER             | Baldocer Ceramicas           | 10 Nov<br>Update available |                      |           |                                 |                                                                                                    |                       |
|                      | Crossville                   | 10 Hos-<br>Not installed   |                      |           | 1 Januar Picele                 |                                                                                                    |                       |
| Polis                | Polis                        | 10 Nos<br>Not installed    |                      |           | A SPENDER                       |                                                                                                    |                       |
| TEAS                 | Team4-Ceramic                | 30 OH<br>Normalization     |                      |           | - / /                           |                                                                                                    |                       |
| porcelaingres'       | Porcelaingres                | 25 Okt<br>Update available |                      |           |                                 | and a second second second second second second second second second second second second second second second                                                                                                    | A REAL PROPERTY.      |
| FIANDRE USA          | Fiandre USA                  | 25 Thi<br>Nationalises     |                      |           |                                 |                                                                                                    |                       |
| FIANDRE              | Fiandre                      | 22 Okt<br>Update available |                      |           | Donnerstag, 10. De              | ezember 2020                                                                                                    |                       |
| ir <u>ės</u>         | Iris Ceramica                | 15 Girt<br>Nut-Festallief  |                      |           | 1557 MB.                        |                                                                                                    |                       |
| CESAROM'             | Cesarom                      | 13-Oit<br>Nationshifted    |                      |           | UPDATED COLLECTIO               | N -                                                                                                    |                       |
| IMPRONTACERAMICHE    | Impronta                     | 11.04<br>Not included      |                      |           | Aberdeen, Atlanta, B            | Back Home, Daytona, Denim, Marmochic, Un                                                                                                    | it three, White Cream |
| RAGNO                | Ragno                        | 11 Okt<br>✓ Up to date     |                      |           |                                 |                                                                                                    |                       |
| MARAZZI              | Marazzi                      | 09 Okt.<br>✓ Up to date    |                      |           | and all the second              |                                                                                                    |                       |
| ITALGRANITI          | Italgraniti                  | 07 Okt<br>Update available |                      |           | - and an                        |                                                                                                    |                       |
| VIVES                | Vives                        |                            |                      |           |                                 |                                                                                                    | 12 13                 |
| 10000                | Tiles by Pecasa              | 25 Sep<br>Ret installed    |                      |           |                                 |                                                                                                    |                       |

### VÝSTUP

![](_page_24_Picture_1.jpeg)

## NOVÉ VÝSTUPNÍ FUNKCE

#### Výpočet spotřeby lepidla na obkládačky

Do systémových nastavení bylo přidáno pole pro spotřebu lepidla na obkládačky, která je uvedena v kg/m2.

Při vybrání této funkce se po umístění obkládačky zobrazí potřebné množství lepidla ve Výstup> Výkaz výměr> Materiál.

|                    |                |                                                           | ×                                                           | Л |
|--------------------|----------------|-----------------------------------------------------------|-------------------------------------------------------------|---|
| VISOTT System Pret | erences        |                                                           | ×                                                           | - |
| General            | Tiling General |                                                           |                                                             |   |
|                    |                | Default tile orientation:                                 |                                                             |   |
| Interface          |                | Standard                                                  | $\checkmark$                                                |   |
| Defaults           |                | ✓ Use random orientation for<br>Place borders automatical | r tiles with multiple images<br>ly on hollows and apertures |   |
| User Info          |                | Show sanitary while moving                                | g starting point                                            |   |
|                    |                | Glue consumption (kg/m2):                                 |                                                             |   |
| Tiling             |                | 5                                                         | - 0.1 +                                                     |   |

#### Zobrazení rozměrů

V editačním režimu se rozměry pro daný objekt zobrazí v náhledu podlahy a stěny.

![](_page_25_Figure_7.jpeg)

#### Rozdělení rozměrů

Samostatné rozměry elektrických prvků ve výstupu Dříve byly všechny rozměry elektrických prvků zapsány v jedné linii, nyní jsou rozděleny.

Kontrola jednotlivých rozměrů je nyní pohodlnější.

### NASTAVENÍ KONFIGURACE VÝSTUPU

#### Uložení individuální konfigurace

Abyste příslušnému příjemci (instalatér, obkladač, elektrikář, zákazník atd.) poskytli plán s odpovídající konfigurací, můžete si jednotlivé konfigurace s potřebnými parametry uložit.

Otevřete Výstup a zaškrtněte/odškrtněte nebo vyberte/změňte všechny potřebné parametry:

- √ měřítko
- ✓ označené a neoznačené stránky ve výchozím nastavení stránek
- ✓ pořadí stránek
- $\checkmark$  popisky a rámeček
- 🗸 poznámka dole
- √ barva oblasti
- v zobrazení rovin na řezu
- ✓ vrstvy nákresů obkládaček
- √ barva rozměrů, font
- ✓ barva rozměrů podle kategorie, podnabídka rozměrů

Poté otevřete libovolnou kontextovou nabídku stránky> Uložit konfiguraci> Zadat název> OK.

Ve složce Konfigurace se poté vytvoří nový soubor. Chcete-li použít libovolnou konfiguraci, otevřete kontextovou nabídku stránky> Použít konfiguraci> Vybrat> OK. configuration>Select it> OK.

![](_page_26_Figure_16.jpeg)

27

ĽХ

>

### NASTAVENÍ KONFIGURACE VÝSTUPU

#### Použití individuální konfigurace

Různé plány pro různé příjemce vytvořené jedním kliknutím. Zde příklad sanity a obkládaček.

![](_page_27_Figure_3.jpeg)

### **ŠRAFOVANÁ TEXTOVÁ POLE**

#### Šrafování jako pozadí pro popisek ve Výstupu

Do vlastních šablon stránek byly přidány vlastní stránky s elektrickými plány pro strop a podlahu. Mohou být rovněž vybrány jako standardní šablony stránek, které mají být vytvořeny automaticky.

![](_page_28_Figure_3.jpeg)

### ELEKTRICKÉ SYMBOLY NA VLASTNÍCH STRÁNKÁCH

#### Vytvoření standardních elektrických plánů

Do vlastních šablon stránek byly přidány vlastní stránky s elektrickými plány pro strop a podlahu. Mohou být rovněž vybrány jako standardní šablony stránek, které mají být vytvořeny automaticky.

![](_page_29_Figure_3.jpeg)

### VISOFT360

![](_page_30_Figure_1.jpeg)

### VISOFT360 – NOVÝ DESIGN

#### Nový vzhled a působení / Stahování, výstava rozšířené reality a konfigurátor ViSion

Naše online galerie byla upravena novým grafickým uživatelským rozhraním pro naše nejnovější Cl. Představuje také nejnovější aktivity, práce publikované autorem nebo projektantem, top 10 projektů tohoto měsíce, top 10 autorů a vítěze měsíce. Dále zde najdete soubory ke stažení, naši výstavu rozšířené reality a konfigurátor ViSion.

![](_page_31_Picture_3.jpeg)

### VISOFT360 – OCHRANA OSOBNÍCH ÚDAJŮ

POŽADAVEK ZÁKA<u>ZNÍKA</u>

#### Ochrana osobních údajů ve ViSoft360 v okně zveřejnění

Nastavení pro ochranu osobních údajů jsou k dispozici ve ViSoft360 v okně zveřejnění jako možnost rozbalovacího okna:

| asic information                                                |                                                                                                    |         |
|-----------------------------------------------------------------|----------------------------------------------------------------------------------------------------|---------|
|                                                                 | Name:                                                                                                    |         |
|                                                                 | Ac 04                                                                                                    |         |
|                                                                 |                                                                                                    |         |
|                                                                 | Company:                                                                                                    |         |
|                                                                 | VISOIL                                                                                                    |         |
|                                                                 | + Show more                                                                                                    |         |
|                                                                 |                                                                                                    |         |
|                                                                 |                                                                                                    |         |
| our ViSoft 360 account                                          |                                                                                                    |         |
| our ViSoft 360 account<br>liliya.varyvoda@visoft.de             | Object will be uploaded to:                                                                                                    |         |
| our ViSoft 360 account<br>liliya.varyvoda@visoft.de             | Object will be uploaded to:<br>Default Album                                                                                                    | ~       |
| our ViSoft 360 account<br>liliya.varyvoda@visoft.de             | Object will be uploaded to:<br>Default Album<br>Create new album                                                                                                    | v       |
| our ViSoft 360 account<br>liliya.varyvoda@visoft.de             | Object will be uploaded to:<br>Default Album<br>Create new album<br>Who can watch this panorama?                                                                                            | ~       |
| our ViSoft 360 account<br>liliya.varyvoda@visoft.de             | Object will be uploaded to:<br>Default Album<br>Create new album<br>Who can watch this panorama?<br>Only me                                                                                 | ~       |
| our ViSoft 360 account<br>Iiliya.varyvoda@visoft.de             | Object will be uploaded to:<br>Default Album<br>Create new album<br>Who can watch this panorama?<br>Only me<br>Everyone (Visible in Gallery)                                                | ~       |
| our ViSoft 360 account<br>Iiliya.varyvoda@visoft.de<br>Sian out | Object will be uploaded to:<br>Default Album Create new album Who can watch this panorama? Only me Everyone (Visible in Gallery) Everyone                                                   | ~<br>   |
| our ViSoft 360 account<br>Iiliya.varyvoda@visoft.de             | Object will be uploaded to:<br>Default Album<br>Create new album<br>Who can watch this panorama?<br>Only me<br>Everyone (Visible in Gallery)<br>Everyone<br>People with Password<br>Only me | ~<br>   |
| our ViSoft 360 account<br>Iiliya.varyvoda@visoft.de<br>Sian out | Object will be uploaded to:<br>Default Album<br>Create new album<br>Who can watch this panorama?<br>Only me<br>Everyone (Visible in Gallery)<br>Everyone<br>People with Password<br>Only me | ~<br>tr |
| our V:Soft 360 account<br>Iiliya.varyvoda@visoft.de<br>Sian.out | Object will be uploaded to:<br>Default Album<br>Create new album<br>Who can watch this panorama?<br>Only me<br>Everyone (Visible in Gallery)<br>Everyone<br>People with Password<br>Only me | ~       |

## NOVÉ FUNKCE A VYLEPŠENÍ

#### Další nové funkce a vylepšení

- ✓ "Co je nového" nebo "Poznámky k verzi" pro aktualizace ve Správci aktualizací
- ✓ Zlepšené rozměry řetězů pro řetězová světla ve výklencích
- ✓ Krok Zpět při změně polohy kamery
- ✓ Volné profily ve 2D náhledu stěny a podlahy jako hrany
- ✓ Výstup: okraje a zarovnání
- ✓ Automatická výška profilu podle tloušťky obkládačky
- ✓ Nastavení jasu pro částečné prostředí ve V-Ray
- ✓ Nová stránka v nastaveních "Výstup a tisk"
- ✓ Photo Tuning offline licencování 2 dny pro online verzi
- ✓ Vylepšená renderovací fronta ve Photo Tuningu
- ✓ Nový design úvodní a uvítací obrazovky
- ✓ ViPlan: Přidána střešní okna a zrcadla

...

34

### HODNĚ ŠTĚSTÍ S VISOFT PREMIUM 2021!

### Podpora

**Telefon:** +42 06 023 62195

E-Mail: podpora@visoft.cz

Školicí videa www.youtube.com/user/ViSoftGmbHTV

**Sdílecí platforma** pro naše zákazníky s možnostmi stahování pro program, obkládačky, sanitu a informační materiál. www.visoft360.com

Informace a odkazy www.visoft.de

#### Appky

Všechny naše appky najdete vyhledáním "ViSoft" v Apple App Store nebo Google Play.